Southern District of Texas

## Requirements

Requirements for requesting and receiving a Certificate of Good Standing are available on the <u>Certificate of Good Standing</u> page of the court's web site.

Your certificate will be delivered electronically to the email address(es) on your District CM/ECF account. Prior to submitting your request, you must make sure your ECF account information is up to date.

## **Submission of Request**

Follow the steps below to submit to the court your request for Certificate of Good Standing and pay the associated fee through pay.gov.

| Step                                                                                                    | Screen                                                                                                    |
|----------------------------------------------------------------------------------------------------|----------------------------------------------------------------------------------------------------|
| Click the link to go to <u>Live</u><br><u>District CM/ECF</u> , or enter web<br>address<br><u>https://ecf.txsd.uscourts.gov/cgi-<br/>bin/login.pl</u><br>The CM/ECF Filer or PACER<br>Login page displays.                    | CCH/ECF LIVE- US District Court-Texas Southern - Internet Explorer provided by USDC         Image: Comparison of the provided by USDC         Image: Comparison of the provided by USDC         < |
| <ul> <li>Complete the prompts:</li> <li>1. Enter your District<br/>CM/ECF filing login and<br/>password.</li> <li>2. Check the box confirming<br/>you understand the<br/>redaction rules.</li> <li>3. Click Login.</li> </ul> | Authentication       IMPORTANT NOTICE OF REDACTION RESPONSIBILITY: All filers must redact:<br>Social Security or taxpayer-identification numbers; dates of birth; names of minor<br>children; financial account numbers; and in criminal cases, home addresses, in<br>compliance with Fed. R. Civ. P. 5.2 or Fed. R. Crim. P. 49.1. This requirement applies to<br>all documents, including attachments.         cilent       Inderstand that, if I file, I must comply with the redaction rules. I have read this<br>notice.         Login       Reset                                                                                                    |
| From the blue menu bar, select<br><i>Civil &gt; Attorney Admissions &gt;</i><br><i>Certificate of Good Standing -</i><br><i>Requests</i> .                                                                                    | Civil.       Criminal - Query       Reports - Utilities - Search       Help         Open a Case       Initial Pleadings and Service       Initial Pleadings and Service         Answers       Motions and Related Filings       Admissions         Other Filings       Attorney Admissions       Admission for Admission to Practice         Court Events       Pro Hac Vice       Certificate of Good Standing - Requests         Transcripts - Civil       Fees       Probation         Probation       Re-Entry Documents       Procession                                                                                                    |

| Step                                                                                                    | Screen                                                                                                    |
|----------------------------------------------------------------------------------------------------|----------------------------------------------------------------------------------------------------|
| If your District CM/ECF account<br>has your current information,<br>then click <b>Next</b> to continue.<br><b>Note</b> : Your account must be<br>current prior to proceeding.                      | Civil *       Crimingal *       Query       Reports *       Utilities *       Search       Logout         Request for Certificate of Good Standing         A:18-mc-99999 Requests for Certificate of Good Standing         Only requests for a Certificate of Good Standing should be docketed in this case.         A Certificate of Good Standing may be requested by an attorney who is admitted to this district.         Certificates are delivered electronically to the email address(es) on the CM/ECF account of the attorney.         To ensure delivery of your certificate, confirm/update your contact information in your District CM/ECF user account before proceeding by going to Utilities - Your Account - Maintain Your Account.         Detailed instructions on updating your user account can be found in the Attorneys User Guide.         If your account is up to date, then you may proceed.         Select the Next button to continue with your request.         Next       Clear |
| <ol> <li>Under Available Events,<br/>click Request for<br/>Certificate of Good<br/>Standing, causing it to<br/>appear in the Selected<br/>Event field.</li> <li>Click Next to continue.</li> </ol> | Civil -       Criminal -       Query       Reports -       Litilities -         Request for Certificate of Good Standing       Available Events (click to select an event)       Selected Event         Request for Certificate of Good Standing       Request for Certificate of Good Standing       Selected Event         Request for Certificate of Good Standing       Selected Event       Request for Certificate of Good Standing         Select the event then the Next button to continue.       Next       Clear                                                                                                    |
| <ol> <li>Answer the question<br/>displayed.</li> <li>Click Next to continue.</li> </ol>                                                                                                    | SECF       Cjvil - Criminal - Query       Reports - Utilities - Search       Logout         Request for Certificate of Good Standing         Have you verified or corrected your name, address, telephone, and email address in your CMECF user account?         Yes         No         No         Next                                                                                                    |
| <ol> <li>Complete all fields<br/>displayed with the relevant<br/>information.</li> <li>Click Next to continue.</li> </ol>                                                                          | ECCF       Civil ~       Criminal ~       Query       Reports ~       Utilities ~       Search       Logout         Request for Certificate of Good Standing         To request a certificate of good standing, you must complete all of the prompts.         You will also be directed to pay a fee for the certificate during this transaction.         Be sure to continue all the way through the event until you reach the Notice of Electronic Filing (NEF).         The event is NOT submitted to the court until the NEF is displayed.         Attorney name:         State Bar Number:         Phone Number:         Next                                                                                                    |
| Click <b>Next</b> to load the payment processing page - <i>pay.gov</i> .                                                                                                    | SECF       Civil -       Criminal -       Query       Reports -       Ltilities -       Search       Logout         Request for Certificate of Good Standing         There is a fee for this transaction.         Clicking Next will load the payment processing screen.         Fee: S19         Next       Clear                                                                                                    |

| Step                                | Screen                                                                                                    |
|-------------------------------------|----------------------------------------------------------------------------------------------------|
| 1. Enter all of the necessary       | System Message                                                                                                    |
| information associated              | The system has populated the Payment Date with the next available payment date.                                                                                                    |
| with the type of payment            |                                                                                                    |
| you are making.                     | Online Payment         Return to your originating application           Step 1: Enter Payment Information         1   2                                                                                           |
| 2 Click the <b>Continue</b> button  | Pay Via Bank Account (ACH) About ACH Debit                                                                                                    |
| 2. Click the <b>Continue</b> Button | Required fields are indicated with a red asterisk *                                                                                                    |
| of poymont                          | Account Holder Name: " Payment Amount: \$19.00                                                                                                    |
| or payment.                         | Account Type:                                                                                                    |
|                                     | Routing Number:                                                                                                    |
|                                     | Account Number:                                                                                                    |
|                                     | Confirm Account Number:                                                                                                    |
|                                     | Routing Number Account Number Check Number                                                                                                    |
|                                     |                                                                                                    |
|                                     | 1026946783% 9243767390% 182341                                                                                                    |
|                                     | Payment Date: 01/03/2018                                                                                                    |
|                                     | Select the "Continue with ACH Payment" button to continue to the next step in the ACH Debit Payment Process.                                                                                                    |
|                                     |                                                                                                    |
|                                     | Pay Via Plastic Card (PC) (ex: American Express, Discover, Mastercard, VISA)                                                                                                    |
|                                     | Required fields are indicated with a red asterisk *                                                                                                    |
|                                     | Account Holder Name: Payment Amount: \$19.00                                                                                                    |
|                                     | Billing Address: *                                                                                                    |
|                                     | Billing Address 2:                                                                                                    |
|                                     | State / Province:                                                                                                    |
|                                     | Zip / Postal Code:                                                                                                    |
|                                     | Country: United States                                                                                                    |
|                                     |                                                                                                    |
|                                     | Card Number: (Card number value should not contain spaces or dashes)                                                                                                    |
|                                     | Security Code: Help finding your security code                                                                                                    |
|                                     | Expiration Date: */ *                                                                                                    |
|                                     | Select the "Continue with Plastic Card Payment" button to continue to the next step in the Plastic Card Payment Process. Continue with Plastic Card Payment Cancel                                                |
|                                     | Note: Please avoid navigating the site using your browser's Back Button - this may lead to incomplete data being transmitted and                                                                                  |
|                                     | pages being loaded incorrectly. Please use the links provided whenever possible.                                                                                                    |
| 1. Enter an email address.          | Online Payment Return to your originating application                                                                                                    |
| 2 Check the authorization           | Step 2: Authorize Payment 1 2 Payment Summary Edit this information                                                                                                    |
| check hox                           | Address Information Account Information Payment Information                                                                                                    |
|                                     | Name: Card Number: **********1111 Transaction Date 01/02/2018 11:44                                                                                                    |
| 3. Click Submit Payment.            | Billing Address:                                                                                                    |
|                                     | Billing Address 2:<br>City:                                                                                                    |
|                                     | State / Province:<br>Zin / Postal Code:                                                                                                    |
|                                     | Country:                                                                                                    |
|                                     | Email Confirmation Receipt<br>To have a confirmation sent to you upon completion of this transaction, provide an email address and confirmation below.                                                            |
|                                     | Email Address:                                                                                                    |
|                                     | Confirm Email Address:                                                                                                    |
|                                     | CC: Separate multiple email addresses with a comma                                                                                                    |
|                                     | Authorization and Disclosure                                                                                                    |
|                                     | Required rields are indicated with a red asterisk.                                                                                                    |
|                                     | Press the "Submit Payment" Button only once. Pressing the button more than once could result in multiple transactions.                                                                                            |
|                                     | Submit Payment Cancel                                                                                                    |
|                                     | Note: Please avoid navigating the site using your browser's Back Button - this may lead to incomplete data being transmitted and pages being loaded incorrectly. Please use the links provided whenever possible. |
|                                     |                                                                                                    |

| Step                                                                                                   | Screen                                                                                                    |
|----------------------------------------------------------------------------------------------------|----------------------------------------------------------------------------------------------------|
| Click <b>Next</b> to continue to the<br>Notice of Electronic Filing<br>(NEF).                          | ECF       Civil *       Criminal *       Query       Reports *       Ltillities *       Search       Logout         Request for Certificate of Good Standing       Continue to click the NEXT button until you reach the Notice of Electronic Filing (NEF).       The event is NOT submitted to the court until the NEF is displayed.         Next       Cear                                                                                                    |
| Click <b>Next</b> to continue to the NEF.                                                              | SECF       Civil -       Criminal -       Query       Reports -       Utilities -       Search       Logout       2         Request for Certificate of Good Standing       Next       Clear       Clear       Clear                                                                                                    |
| Click <b>Next</b> to commit the transaction to CM/ECF and continue to the NEF.                         | Decket       Civil *       Criminal *       Query       Reports *       Ltillities *       Search       Logout         Request for Certificate of Good Standing         Docket       Text       Final Text       Request for Certificate of Good Standing for attorney Johnny Appleseed, bar # 123456789, phone # 555-555-555-555-555-555-555-555-555-5                                                                                                    |
| The Notice of Electronic Filing<br>(NEF) displays.<br>Your request has been<br>submitted to the court. | ECF       Civil ×       Criminal ×       Query       Reports ×       Utilities ×       Search       Logout         Request for Certificate of Good Standing         U.S. District Court         SOUTHERN DISTRICT OF TEXAS - TRAIN         Notice of Electronic Filing         The following transaction was entered by Appleseed, Johnny on 1/2/2018 at 11:01 AM CST and filed on 1/2/2018         Case Name:         Only requests for a Certificate of Good Standing         Only requests for a Certificate of Good Standing         File:         Decrement Numbers |
|                                                                                                    | Docket Text:<br>Requestfor Certificate of Good Standing for attorney Johnny Appleseed, bar # 123456789, phone # 555-555-5555. (Fee pd: \$19, receipt number 0541-504242), filed.(Appleseed, Johnny)<br>4:18-mc-99999 Notice has been electronically mailed to:                                                                                                    |